## THE SOCIAL PUP WEBCAM INSTRUCTIONS

1. Download the HIK-CONNECT APP from your APP store:

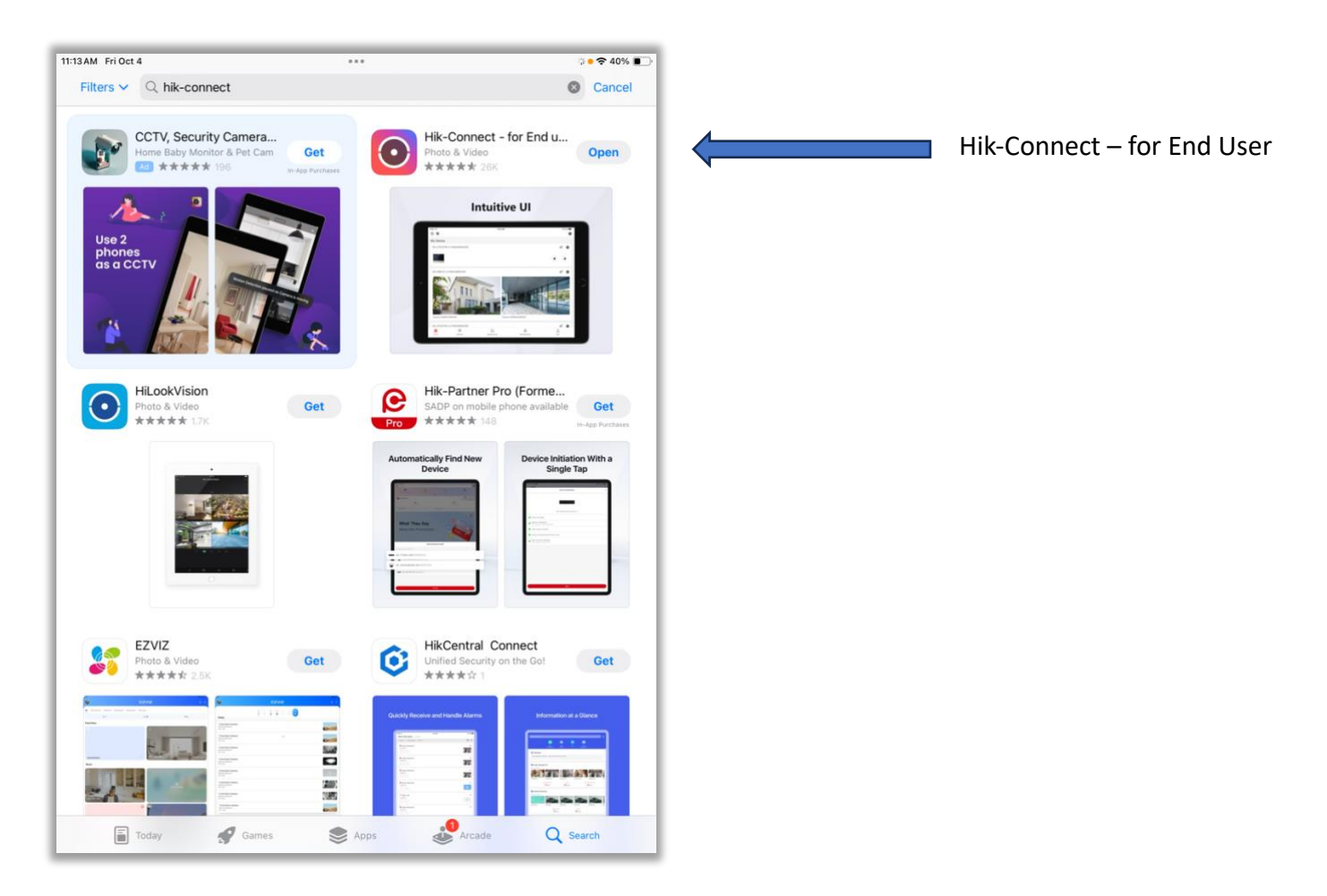

2. Follow prompts until you get to this screen:

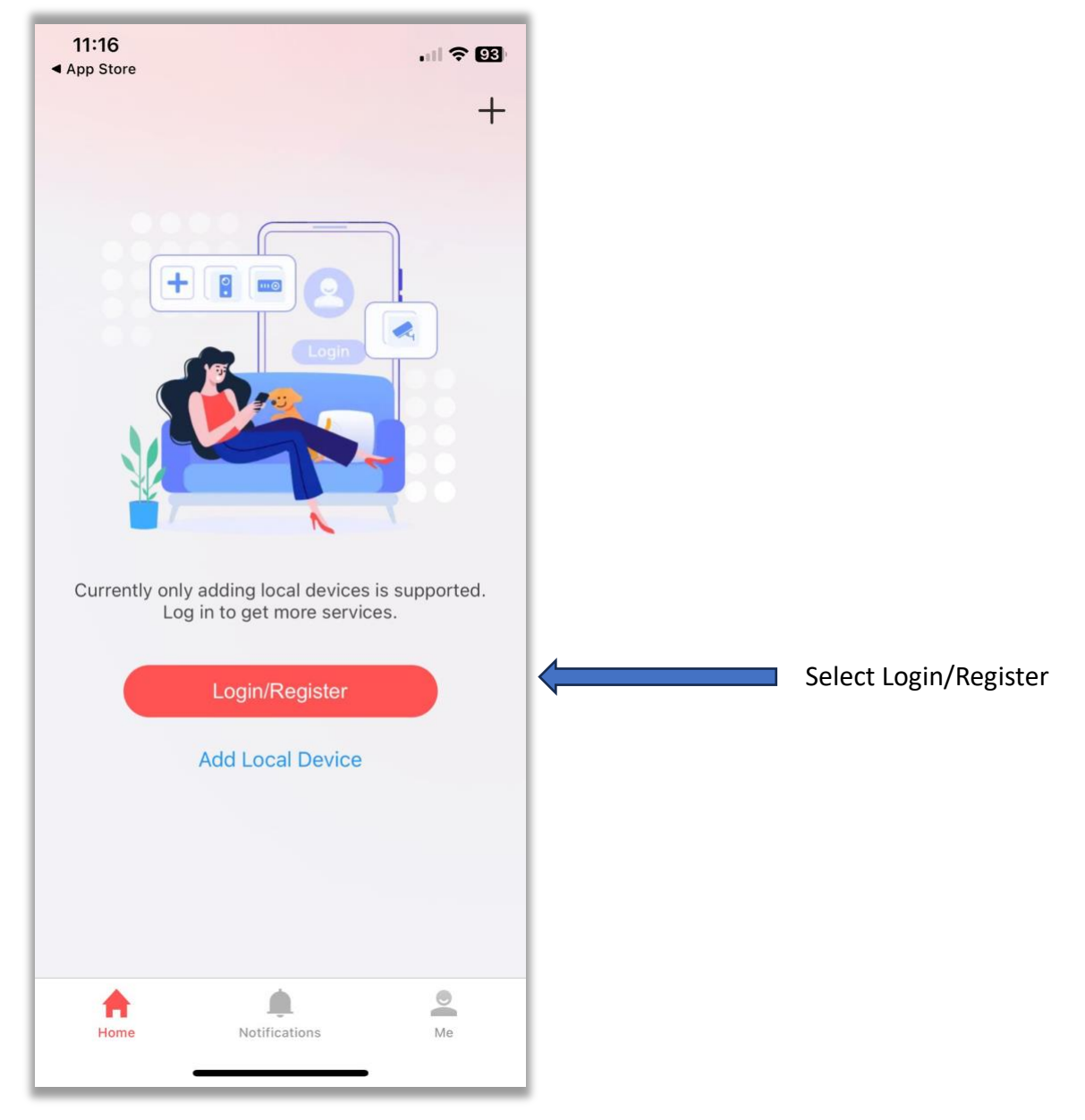

3. Follow prompts until you get to this screen:

| 11:16<br>◀ App Store     | ul 🗢 👀                     |
|--------------------------|----------------------------|
|                          | $\times$                   |
| $\odot$                  |                            |
|                          |                            |
| L 🖸                      |                            |
| +1 ~ Mobile Phone Number |                            |
| Password                 | ×~~<                       |
| Register                 | <del>orgot i doomord</del> |
| Login                    |                            |
| Visitor Mode (i)         |                            |
|                          |                            |
|                          |                            |
|                          |                            |
|                          |                            |
|                          | Canada >                   |

The app will ask you to set up an account via email and create a password. It will also ask you to do CAPTCHA and verify your account with a PIN sent to your email.

Once you're all registered, you will need to bring your mobile device into the store to scan a QR code. This is the ONLY way to set up the LIVE WEBCAM.

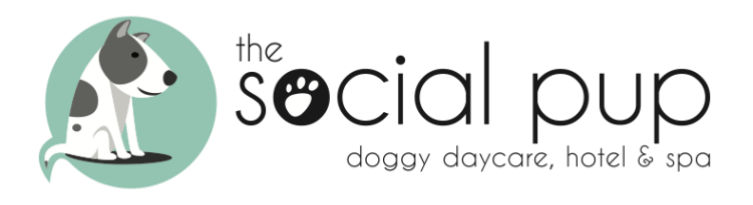